## ISTRUZIONI PER EFFETTUARE IL PAGAMENTO DELLA TASSA DI CONCORSO

Per effettuare il versamento della tassa di concorso, all'interno del Sito Istituzionale della

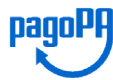

Provincia di Rieti cliccare sul link

Si aprirà la seguente pagina in cui inserire i dati, mettere il flag su:

- ho preso visione e accetto le condizioni della privacy
- non sono un robot

e quindi cliccare su verifica mail

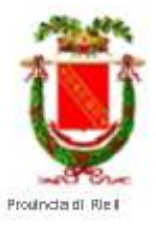

## 🦉 Verifica email

| *Nome                                                                                                    | *Cognome                                                                                                    |
|----------------------------------------------------------------------------------------------------|----------------------------------------------------------------------------------------------------|
| *Email                                                                                                    | *Ripeti Enail                                                                                                    |
|                                                                                                    |                                                                                                    |
| Ho preso visione e accetto le condizioni della Privacy                                                                                                    |                                                                                                    |
| Informativa per il trattamento dei dati personali. Al sen<br>2016/679/UE (Regolamento Generale sulla Protezione d<br>trattamento dei suoi dati personali avverrà, nel rispetto<br>Regolamento esclusivamente per consentirle di fruire d<br>Il conferimento dei dati richiesti è obbligatorio e la deci<br>del servizio stesso. | si dell'art. 13 del Regolamento<br>dei Dati), la informiamo che il<br>i dei principi di cui all'art. 5 del<br>del servizio.<br>sione di non indicarli impedisce l'utilizzo |

INTESA M SANEHOLO

Fatto questo, apparirà il seguente messaggio:

Ti abbiamo inviato una mail, clicca sul link allegato per procedere con il pagamento

Entrare quindi nella mail inviata dal sistema alla propria casella di posta elettronica con oggetto "**Pagamento Online - Verifica mail**"

Il messaggio della mail sarà il seguente e si dovrà cliccare sulla freccia rossa

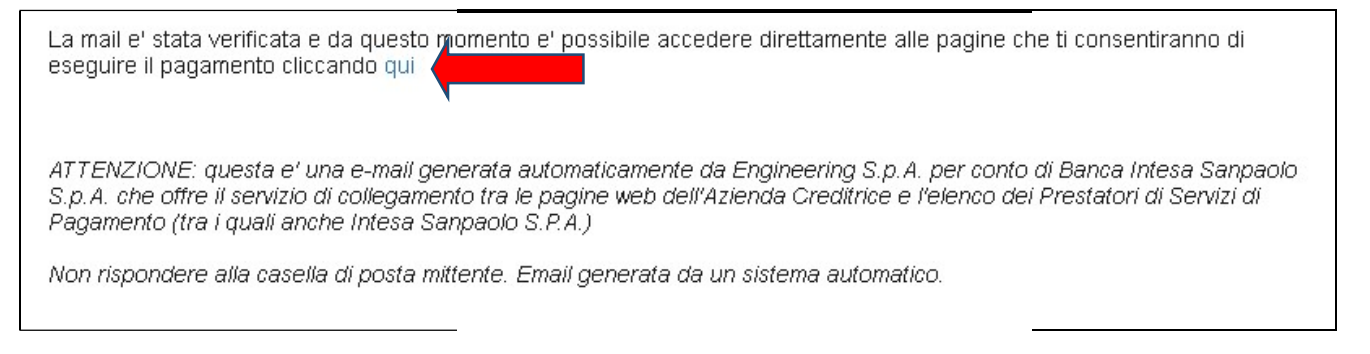

Si aprirà la seguente schermata in cui andrà scelta la seconda opzione: "pagamento in assenza di avviso Pago PA" e attendere che sulla destra si carichi la pagina.

| 100 C C C C C C C C C C C C C C C C C C        |                                                     | 1                   |
|------------------------------------------------|-----------------------------------------------------|---------------------|
| 1                                              | Pagamento con avviso pagoPA o N.Fattura/N.Documento |                     |
| Provincia di Rieti                             | oppure                                              |                     |
| MENU INCASSI                                   |                                                     |                     |
| Pagamen'n multe - Ban doni Caoloe della Birada | INTESA 🚾 SINUHOLO                                   | 1-10 <sup>(1)</sup> |
|                                                |                                                     |                     |
|                                                |                                                     |                     |

1

L'opzione scelta aprirà la seguente schermata in cui è necessario compilare tutti i campi obbligatori (segnalati con un asterisco) e poi cliccare su <mark>avanti.</mark>

|                                                                                        | Ente creditore                                 | Ente creditore |                                                      |   |
|----------------------------------------------------------------------------------------|------------------------------------------------|----------------|------------------------------------------------------|---|
|                                                                                        | Provincia di Rieti                             | ۷              |                                                      |   |
|                                                                                        | z *Unità / Servizio beneficiario               |                | *Indirizzo                                           |   |
|                                                                                        | SETTORE 1                                      | v              |                                                      |   |
| Dravincia di Diati                                                                     | *Codice Tributo o Tipo Corrispettivo           |                | *Civico                                              |   |
| Provincia di Kieu                                                                      | CONC1_2021 ISTRUTTORE AMMINISTRATIVO CONTABILE | ۷              |                                                      |   |
| IENU INCASSI                                                                           | Data Scadenza Pagamento                        |                | *Località                                            |   |
| Pagamento con avviso pagoPA                                                            |                                                |                | Ú.                                                   |   |
| Pagamento in assenza di avviso pagoPA<br>Pagamento mutte, Sanzioni Codice della Strada | *Importo Versamento (€)                        |                | *CAP                                                 |   |
| r againeme muns - sanzioni cource azia sinada                                          | 15                                             |                |                                                      |   |
|                                                                                        | IdTenant                                       |                | *Provincia                                           |   |
|                                                                                        |                                                |                | - Seleziona -                                        | ~ |
|                                                                                        | *Causale                                       |                | *Nazione                                             |   |
|                                                                                        |                                                |                | - Seleziona -                                        | × |
|                                                                                        |                                                |                | *Codice Fiscale\Partita IVA                          |   |
|                                                                                        |                                                |                | [                                                    |   |
|                                                                                        |                                                |                | *Tipo Identificativo Pagatore                        |   |
|                                                                                        |                                                |                | - Seleziona -                                        | ~ |
|                                                                                        |                                                |                | *eMail                                               |   |
|                                                                                        |                                                |                | m.salvatore@provincia.neti.it                        |   |
|                                                                                        |                                                |                | Cellulare                                            |   |
|                                                                                        |                                                |                |                                                      |   |
|                                                                                        |                                                |                | Codice Destinatario Fattura Elettronica (SE AZIENDA) |   |
|                                                                                        |                                                |                |                                                      |   |
|                                                                                        |                                                |                |                                                      |   |
|                                                                                        |                                                |                | AVANTI                                               |   |

INTESA SNDAOLO

La schermata successiva sarà la seguente in cui si potrà scegliere tra due opzioni:

- 1) pagare subito on line cliccando su paga ora
- 2) stampare un avviso cartaceo da pagare in un momento successivo presso uno sportello fisico (banche, poste, tabaccai...) o tramite home banking stampa avviso

|                                                                                                    | Ente Creditore                                    | Provincia di Rieti |  |
|----------------------------------------------------------------------------------------------------|---------------------------------------------------|--------------------|--|
|                                                                                                    | IUV                                               |                    |  |
| December of Diset                                                                                                    | Causale                                           | TASSA DI CONCORSO  |  |
|                                                                                                    | Importo Pagato                                    | 15 €               |  |
| MENU INCASSI                                                                                                    | Data Scadenza Pagamento                           |                    |  |
| Pagamenta ioan avora pagarez Pagamenta in a com za di a voi ca paga PA Pagamenta in a com za di a voi ca paga PA Pagamenta in a com za di a voi ca paga PA | Denominazione                                     |                    |  |
|                                                                                                    | Persona fisica'Persona giuridica                  | F                  |  |
|                                                                                                    | Codice fiscale/Partita iva                        |                    |  |
|                                                                                                    | Indirizzo                                         |                    |  |
|                                                                                                    | Civico                                            | •                  |  |
|                                                                                                    | Località                                          |                    |  |
|                                                                                                    | САР                                               | <b>9</b>           |  |
|                                                                                                    | Provincia                                         | RI                 |  |
|                                                                                                    | Nazione                                           | IT                 |  |
|                                                                                                    | eMail                                             |                    |  |
|                                                                                                    | Cellulare                                         |                    |  |
|                                                                                                    | Codice Destinatario Fattura Elettronica (SE AZIEN | DA)                |  |
|                                                                                                    | ldTenant                                          |                    |  |

INTESA E SNIPHOLO PO

THE

1) Se si sceglie paga ora si aprirà la seguente schermata in cui confermare paga ora

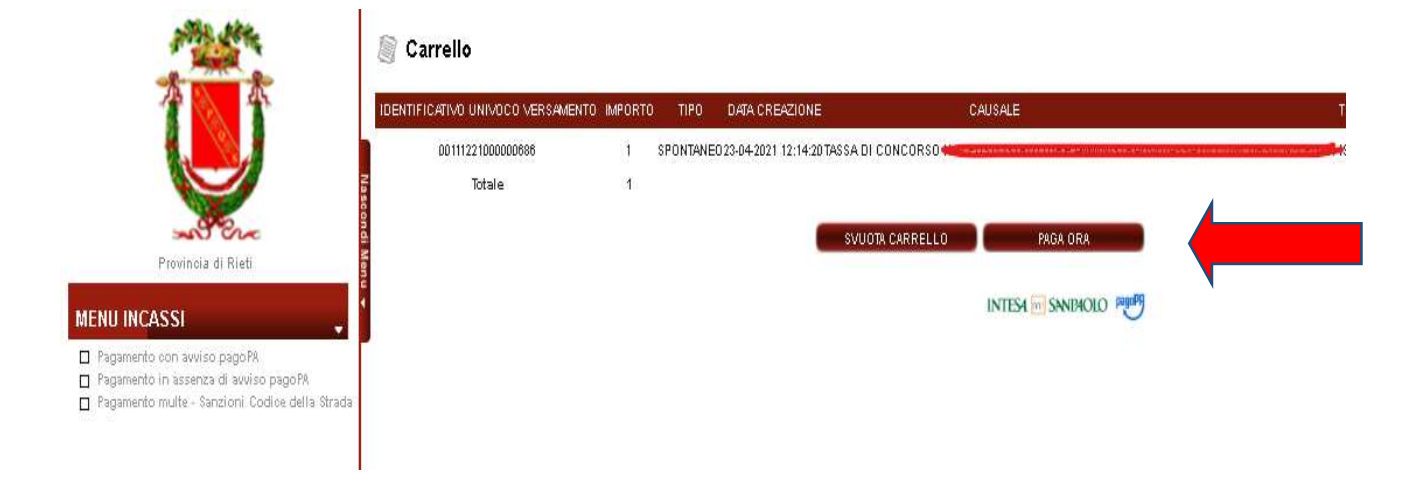

Si aprirà quindi la seguente schermata con due opzioni:

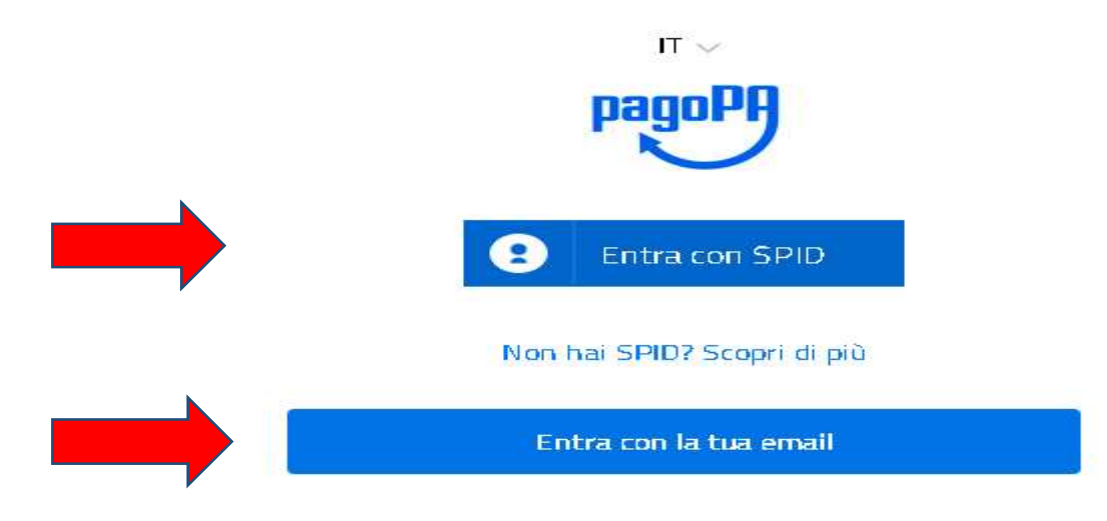

Se si sceglie Entra con SPIDsi aprirà una schermata come la seguente in cui seguire le istruzioni di pagamento e confermare.

La ricevuta dell'avvenuto pagamento verrà inviata dal sistema al proprio indirizzo E-Mail.

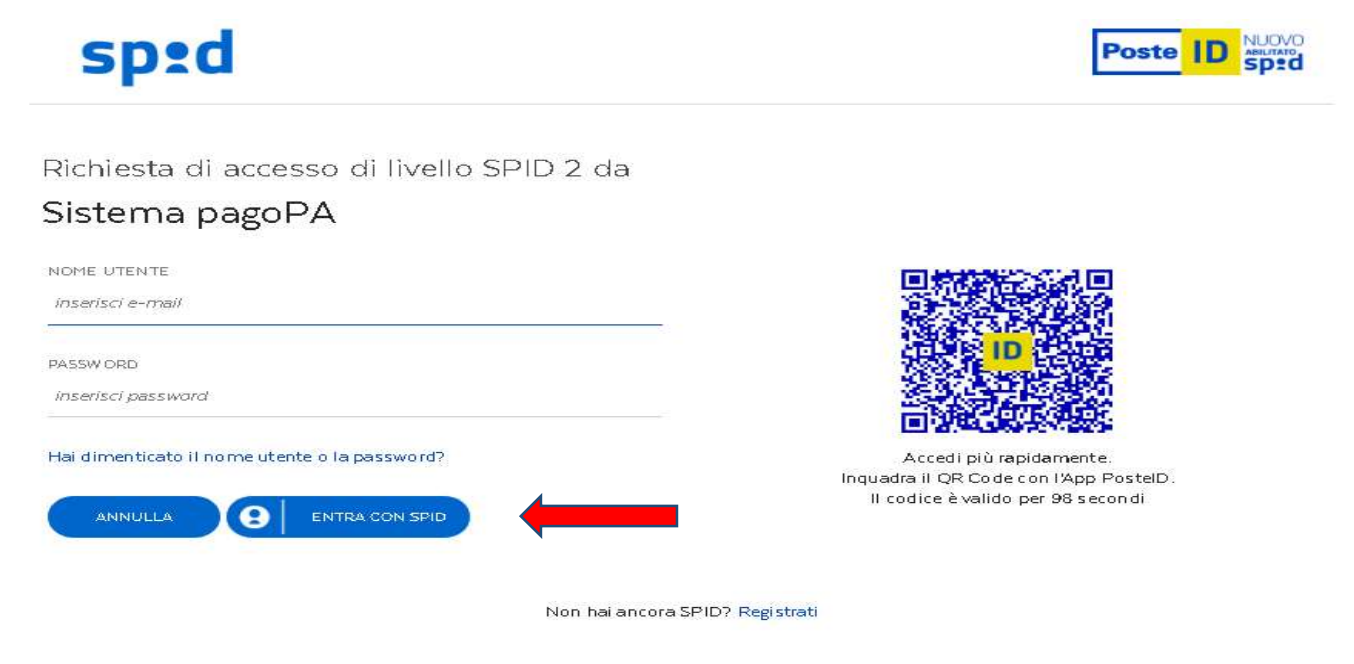

Se invece si sceglie Entra con la tua email si aprirà la seguente pagina in cui scrivere il proprio indirizzo E-Mail e cliccare su continua.

inserisci il tuo indirizzo email

| indirizzo email |    |
|-----------------|----|
|                 |    |
| Continua        |    |
|                 | si |

Si aprirà la pagina seguente dove mettere il Flag su accetto la Privacy policy e cliccare su continua.

pagoPA - Informativa sulla privacy

## INFORMATIVA SUL TRATTAMENTO DEI DATI PERSONALI

ai sensi degli artt. 13-14 del Regolamento (UE) 2016/679

Questa informativa privacy descrive come vengono trattati i dati personali di coloro che approdano al sito wisp2.pagopa.gov.it/ (il "Sito") per effettuare un pagamento tramite pagoPA. Il Sito ti permette (i) di essere avvisato per email in merito alle transazioni che effettuerai sul sistema pagoPA e, se deciderai di

🗹 accetto la privacy policy

Continua

A questo punto si può scegliere il canale attraverso il quale effettuare il pagamento, tra i 3 disponibili, cliccando sul simbolo corrispondente.

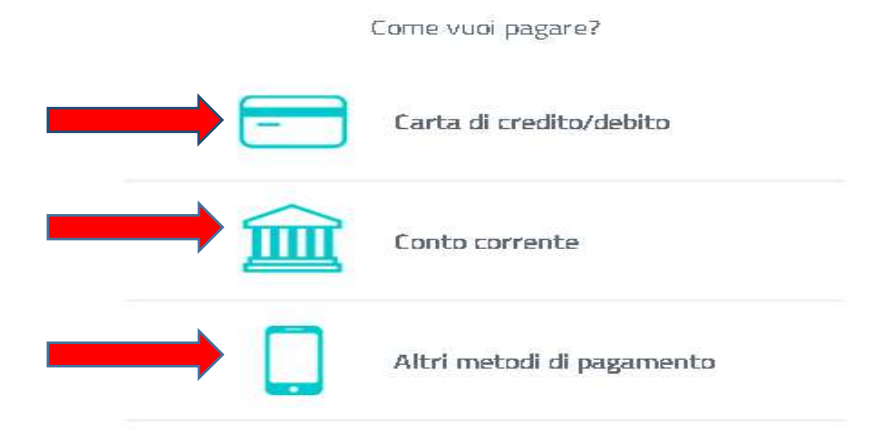

2) Se si sceglie stampa avviso, il sistema creerà il seguente avviso da stampare con cui si potrà pagare presso uno sportello fisico (banche, poste, tabaccai...) o tramite home banking.

Lo stesso avviso viene inviato dal sistema al proprio indirizzo E-Mail.

| TASSA DI CONCORSO                                                                                                    |                                                                             |                                                                                                    | Ũ                                                                    | (j         |
|----------------------------------------------------------------------------------------------------|-----------------------------------------------------------------------------|----------------------------------------------------------------------------------------------------|----------------------------------------------------------------------|------------|
| ENTE CREDITORE Cod. Fiscale 00114510571                                                                                                    | DES                                                                         | TINATARIO AVVISO                                                                                                    | Cod. Fiscale                                                         |            |
| Provincia di Rieti                                                                                                    |                                                                             | -                                                                                                    | 19                                                                   |            |
| PROVRISETT1                                                                                                    | 145                                                                         |                                                                                                    |                                                                      |            |
| SETTORE 1                                                                                                    |                                                                             | -                                                                                                    |                                                                      |            |
| www.provincia_HetLitt                                                                                                    |                                                                             |                                                                                                    |                                                                      |            |
| QUANTO E QUANDO PAGARE ?                                                                                                    | 00                                                                          | VE PAGARE ? Lista dei c                                                                                                    | anak di pagamento su <b>pagop</b>                                    | a.gov.it   |
| Euro<br>Pute pagare con una unica rata.<br>L'Importo é aggiornate automaticamente del sistema e potret<br>subre variascori per eventuali signari, note di credito, indensid | PA<br>det<br>degi<br>degi<br>degi<br>degi<br>degi<br>degi<br>degi<br>degi   | GA SUL SITO O CON<br>a tree doctors (see process<br>attracted a pagework: Perse y<br>ris Class.<br>GA SUL TERRITOR<br>ris, in Revolution, and | LE APP<br>Intride della tisa litarena a<br>Ingalese car carte, conto |            |
| mora, sanaioni o interessi, ecc. Un operatore, il sito o l'app che<br>li potrebbero quindi chiedere una cifra diversa da guella qui ne                                      | userai<br>Brata Tato<br>Pete                                                | coso, si Bancamar, ar Esperiment<br>e pegare in contavit, con carte o c                                                                       | das<br>acto spenettas                                                | e o        |
| Utilizza la porzione di avviso relativa al canale                                                                                                    | di pagamento che                                                            | preferisci.                                                                                                    |                                                                      |            |
| BANCHE E ALTRI CANALI                                                                                                    |                                                                             |                                                                                                    |                                                                      | RATA UNICA |
| Qui accanto trovi il codice QR e<br>il codice interfrancario CBILL<br>per pagare attraverso il circulto<br>bancario e gli attri canali di<br>pagamento abilitati.           | Destinatario<br>Ente creditore Pre<br>Oggetto del pagamento<br>Codice CBILL | vincia di Rieti<br>o TASSA Di CONCI<br>Codice Avviso                                                                                          | Cod Fig                                                              | Euro       |
|                                                                                                    |                                                                             |                                                                                                    |                                                                      | ÷          |